# **Registering for Classes**

After you have completed your online application, submitted your concurrent enrollment packet, and completed orientation and assessment, you still need to register for classes. Please complete the following steps below in order to register for classes.

## Step 1:

|                                                                                                    |                | Google Custom Search         | Q, Log In     | Apply   |
|----------------------------------------------------------------------------------------------------|----------------|------------------------------|---------------|---------|
| Ad                                                                                                    | mission & Aid  | Academic & Career Programs   | Students Abou | ut SBVC |
| NEW<br>Spring 2020 Online                                                                                                    | Cou            | inseling                     | +             |         |
| <ul> <li>Classes resumed online March 30, 2020.</li> </ul>                                                                                                    | Adr            | nissions & Records           | +             |         |
| <ul> <li>Please stay in contact with your instructor.</li> <li>Due to the COVID-19 outbreak, most classes the</li> </ul>                                           | Find           | ancial Aid                   | +             |         |
| semester will be taught online or remotely. If yo<br>class requires an on-campus meeting, you will                                                                 | be Stud        | dent Health Services         | +             |         |
| are suspended until May 22, until further notice                                                                                                    | a. Libr        | ary                          | +             |         |
| <ul> <li>Need a laptop? We have limited Chromebooks<br/>available for checkout! Complete and submit ti<br/>online form at valleycollege.edu/chromebook,</li> </ul> | he Can<br>then | npus Store                   | +             |         |
| check your SBCCD email account for notification<br>when a Chromebook is available for pickup.                                                                      | on Tuto        | oring                        | +             |         |
| The status of Commencement 2020 is still being<br>determined and will be announced soon!                                                                           | g Spe          | cialized Counseling Services | +             |         |
| C                                                                                                    |                |                              |               |         |

The first step of registering for classes is determining the course reference number. This information should be available online located at SBVC's main website.

**NOTE:** Begin by opening <u>www.valleycollege.edu</u> in an internet browser and click on the tab that says

"Academic & Career Programs."

On the drop-down menu, click on **"Class** Schedules"

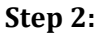

| San Bernardino                                | Geogle Custom Search                            | Q Log In Apply          |
|-----------------------------------------------|-------------------------------------------------|-------------------------|
| Valley college                                | Admission & Aid Academic & Career Progre        | ams Students About SBVC |
| łome / Academic & Career Programs / Class Sch | edule                                           |                         |
| Related Links                                 | Class Schedule                                  |                         |
| Class Schedule                                |                                                 |                         |
| Academic Calendar                             | Summer 2020                                     | SUMMER<br>2020          |
| College Catalog                               | June I, 2020 - August 6, 2020                   |                         |
| Degrees & Certificates                        | eSchedule (updated daily)     PDF (coming soon) |                         |
| Career Technical Education                    | WebAdvisor*                                     | <b>147</b>              |
| Cooperative Work Experience                   | Registration Dates     Open Classes             | Ăt -                    |
| Transfer Preparation & General<br>Education   | Zero-Textbook-Cost Sections                     |                         |
| Online Classes                                | Fall 2020                                       | Same Fall<br>2020       |

On the next screen, click the **"eSchedule"** link under the semester that the class will run.

## Step 3:

| V                          | San Bernardino<br>Valley College       | Find People         Contact Us         Sitemap           APPLY FOR ADMISSION >         REGISTER | Coogle" Custom Search | etica 🔆 🏻 Quick Login 🕻 |
|----------------------------|----------------------------------------|-------------------------------------------------------------------------------------------------|-----------------------|-------------------------|
| ABOUT SBVC                 | ADMISSIONS & FINANCIAL AID             | ACADEMIC & CAREER PROGRAMS                                                                      | ONLINE CLASSES        | STUDENT SERVICES        |
|                            | dule                                   |                                                                                                 |                       |                         |
| Class Scher<br>as of 11/26 | dule<br>/2018 06:39:05 AM Pacific Stan | dard Time                                                                                       | APPLY FOR ADMISSION   | FOR A CLASS             |
| Catalog   Sch              | edule   Printed Schedule               |                                                                                                 |                       |                         |
| San Bernardi               | ino Valley College                     |                                                                                                 |                       | Spring 2019             |
| Go Back : Se               | lect Semester                          |                                                                                                 |                       |                         |
| Subjects                   |                                        |                                                                                                 |                       |                         |
| Select one of              | the following subjects :               |                                                                                                 |                       |                         |
| Subject Inde               | *:ABCDEEGHIKLMNOPRS                    | ΙW                                                                                              |                       |                         |
| Academic Ad                | vancement.(ACAD)                       | Accounting.(ACCT)                                                                               |                       |                         |
| Administration             | n of Justice (ADJUS)                   | Aeronautics (AERO)                                                                              |                       |                         |
| American Sig               | n Language (ASL)                       | Anthropology (ANTHRO)                                                                           |                       |                         |
| Arabic (ARAB               | 0                                      | Architecture (ARCH)                                                                             |                       |                         |
| Art.(ART)                  |                                        | Astronomy (ASTRON)                                                                              |                       |                         |
| Automotive (A              | (UTO)                                  | Biology_(BIOL)                                                                                  |                       |                         |

Step 4:

| V                                                                                        | San Bernardino<br>Valley College                                                                               | Eind People   Contact Us   Sitemap<br>APPLY FOR ADMISSION > REGISTER | Google" Custom Search | etics 👾   Quick Los |
|------------------------------------------------------------------------------------------|----------------------------------------------------------------------------------------------------|----------------------------------------------------------------------|-----------------------|---------------------|
| ABOUT SBVC                                                                               | ADMISSIONS & FINANCIAL AID                                                                                     | ACADEMIC & CAREER PROGRAMS                                           | ONLINE CLASSES        | STUDENT SERVI       |
| eSche                                                                                    | dule                                                                                                    |                                                                      |                       |                     |
| Home / county                                                                            | luie                                                                                                    |                                                                      |                       |                     |
| Class Sche<br>as of 11/26                                                                | dule<br>3/2018 06:39:05 AM Pacific Star                                                                        | ndard Time                                                           | APPLY FOR ADMISSION > | FOR A CLASS         |
|                                                                                          |                                                                                                    |                                                                      |                       |                     |
| Catalog   Sch                                                                            | edule   Printed Schedule                                                                                       |                                                                      |                       |                     |
| Catalog   Sch<br>San Bernard                                                             | edule   Printed Schedule                                                                                       | American Sign Languag                                                | e                     | Spring 2            |
| Catalog   Sch<br>San Bernard<br>Go Back : Se                                             | redule   Printed Schedule<br>Iino Valley College<br>Hect Semester » Select Subject                             | American Sign Languag                                                | e                     | Spring 2            |
| Catalog   Sch<br>San Bernard<br>Go Back : Sé<br>Courses                                  | nedule   Printed Schedule<br>lino Valley College<br>2lect Semester » Select Subject                            | American Sign Languag                                                | e                     | Spring 2            |
| Catalog   Sch<br>San Bernard<br>Go Back : Se<br>Courses<br>Select one of                 | ledule   Printed Schedule<br>lino Valley College<br>alect Semester > Select Subject<br>the following courses : | American Sign Languag                                                | e                     | Spring 2            |
| Catalog   Sch<br>San Bernard<br>Go Back : Se<br>Courses<br>Select one of<br>ASL-109 - An | tino Valley College tino Valley College tect Semester > Select Subject the following courses :                 | American Sign Languag<br>ASL-110 - American Sig                      | •<br>n Language II    | Spring 2            |

You will then select the **Subject** corresponding to the course you would like to register for.

Select the course you would like to register for.

## Step 5:

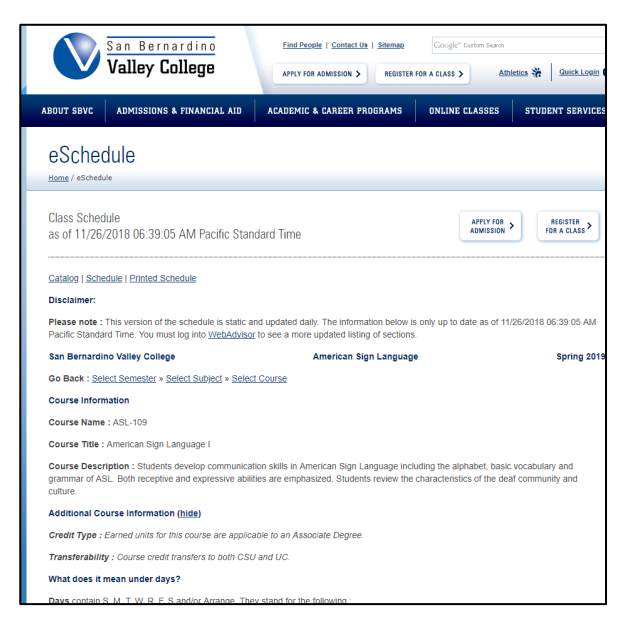

On the next screen, the list of course information will appear. Near the bottom, each section offered is listed.

### Step 6:

|                                                                                    |                                                                                                  |                                                                                                    |                                                                                                    |                                                                                                    | Sections C                                                                                       | merea                                           |                            |                    |                                       |
|------------------------------------------------------------------------------------|--------------------------------------------------------------------------------------------------|----------------------------------------------------------------------------------------------------|----------------------------------------------------------------------------------------------------|----------------------------------------------------------------------------------------------------|--------------------------------------------------------------------------------------------------|-------------------------------------------------|----------------------------|--------------------|---------------------------------------|
| Ref#                                                                               | Sec                                                                                              | Days                                                                                                    | Start                                                                                                    | End                                                                                                | Туре                                                                                             | Units                                           | Building                   | Room               | Instructor                            |
| 5422                                                                               | 01                                                                                               | -M-W                                                                                                    | 08:00A                                                                                                    | 09:50A                                                                                             | LEC                                                                                              | 4.00                                            | NH                         | 342                | Gray-Castro,S                         |
| Bookstor                                                                           | e Informatio                                                                                     | on: <u>View or Ord</u>                                                                                               | ler books for t                                                                                                  | his course fro                                                                                     | om the booksto                                                                                   | Ire.                                            |                            |                    |                                       |
| 5424                                                                               | 03                                                                                               | T-R                                                                                                    | 12:00P                                                                                                    | 01:50P                                                                                             | LEC                                                                                              | 4.00                                            | NH                         | 342                | Marquis,M                             |
| Bookstor                                                                           | e Informatio                                                                                     | on: View or Ord                                                                                                    | ler books for t                                                                                                  | his course fro                                                                                     | om the booksto                                                                                   | ire.                                            |                            |                    |                                       |
| 5426                                                                               | 04                                                                                               | T-R                                                                                                    | 02:00P                                                                                                    | 03:50P                                                                                             | LEC                                                                                              | 4.00                                            | NH                         | 342                | Marquis,M                             |
| Bookstor                                                                           | e Informatio                                                                                     | on: <u>View or Ord</u>                                                                                               | ler books for t                                                                                                  | his course fro                                                                                     | om the booksto                                                                                   | ire.                                            |                            |                    |                                       |
| 5428                                                                               | 70                                                                                               | Arranged                                                                                                    | 4                                                                                                    | hrs/wk                                                                                             | DE-LEC                                                                                           | 4.00                                            |                            |                    | Burns-Peters,D                        |
| Bookstor                                                                           | e Informatio                                                                                     | on: View or Ord                                                                                                    | er books for t                                                                                                   | his course fro                                                                                     | m the booksto                                                                                    | ire.                                            |                            |                    |                                       |
| S IS                                                                               | he textbook<br>itudents mig                                                                      | s used for these<br>ht still be requir                                                                               | e sections are<br>ed to purchas                                                                                  | available dig<br>e supplies.                                                                       | itally free of ch                                                                                | harge and may                                   | have a low-cost p          | rint option.       |                                       |
| 6430                                                                               | 05<br>offormatik                                                                                 | -M-W                                                                                                    | 04:00P                                                                                                    | 05:50P                                                                                             | LEC                                                                                              | 4.00                                            | NH                         | 342                | Chavoushi,M                           |
| SOOKSLOI                                                                           | e momau                                                                                          | on: view of Orc                                                                                                    | er books for t                                                                                                   | nis course in                                                                                      | an the bookst                                                                                    | ne.                                             |                            |                    |                                       |
| 5432                                                                               | 06                                                                                               | -M-W                                                                                                    | 06:00P                                                                                                    | 07:50P                                                                                             | LEC                                                                                              | 4.00                                            | NH                         | 342                | Strom,A                               |
| Bookstor                                                                           | e Informatio                                                                                     | on: <u>View or Orc</u>                                                                                               | er books for t                                                                                                   | his course fro                                                                                     | m the booksto                                                                                    | ire.                                            |                            |                    |                                       |
|                                                                                    |                                                                                                  |                                                                                                    |                                                                                                    |                                                                                                    |                                                                                                  |                                                 |                            |                    |                                       |
| 5434                                                                               | 07                                                                                               | T-R                                                                                                    | 05:00P                                                                                                    | 06:50P                                                                                             | LEC                                                                                              | 4.00                                            | HLS                        | 136                | Sullivan,L                            |
| 5434<br>Bookstor                                                                   | 07<br>e Informatio                                                                               | T-R                                                                                                    | 05:00P<br>ler books for t                                                                                        | 06:50P<br>his course fro                                                                           | LEC<br>om the booksto                                                                            | 4.00<br>rre.                                    | HLS                        | 136                | Sullivan,L                            |
| 5434<br>Bookstor<br>5435                                                           | 07<br>e Informatio<br>61                                                                         | T-R<br>on: <u>View or Orc</u><br>T-R                                                                                 | 05:00P<br>ler books for t<br>03:00P                                                                              | 06:50P<br>his course fro<br>05:20P                                                                 | LEC<br>om the booksto<br>LEC                                                                     | 4.00<br>rre.<br>4.00                            | HLS                        | 136<br>EHS         | Sullivan,L<br>Cary,A                  |
| 5434<br>Bookstor<br>5435<br>Bookstor                                               | 07<br>e Informatio<br>61<br>e Informatio                                                         | T-R<br>on: <u>View or Orc</u><br>T-R<br>on: <u>View or Orc</u>                                                       | 05:00P<br>ler books for t<br>03:00P<br>ler books for t                                                           | 06:50P<br>his course fro<br>05:20P<br>his course fro                                               | LEC<br>om the booksto<br>LEC                                                                     | 4.00<br>we.<br>4.00<br>we.                      | HLS<br>RLTO                | 136<br>EHS         | Sullivan,L<br>Cary,A                  |
| 5434<br>Bookstor<br>5435<br>Bookstor<br>Note : 14<br>Note : Th                     | 07<br>e Information<br>61<br>e Information<br>week class<br>is section mo                        | T-R<br>on: <u>View or Orc</u><br>T-R<br>on: <u>View or Orc</u><br>from 02/12/19 t<br>aets at Eisenho                 | 05:00P<br>let books for t<br>03:00P<br>let books for t<br>o 05/16/19.<br>wer High Sch                            | 06:50P<br>his course fro<br>05:20P<br>his course fro<br>pool in Rialto.                            | LEC<br>m the booksto<br>LEC<br>m the booksto                                                     | 4.00<br>rre.<br>ac Avenue, Ria                  | HLS<br>RLTO<br>Ito         | EHS                | Sullivan,L<br>Cary,A                  |
| 5434<br>Bookstor<br>5435<br>Bookstor<br>Note : 14<br>Note : Thi<br>5437            | 07<br>e Informatio<br>61<br>e Informatio<br>week class<br>is section mo<br>62                    | T-R<br>T-R<br>T-R<br>m: <u>View or Orc</u><br>from 02/12/19 t<br>sets at Eisenho<br>-M-W                             | 05:00P<br>er books for t<br>03:00P<br>ler books for t<br>o 05/16/19.<br>wer High Sch<br>03:00P                   | 06:50P<br>his course fro<br>05:20P<br>his course fro<br>ool in Rialto.<br>05:20P                   | LEC<br>m the booksto<br>LEC<br>m the booksto<br>1321 North Lil<br>LEC                            | 4.00<br>4.00<br>irre.<br>ac Avenue, Ria<br>4.00 | HLS<br>RLTO<br>ito<br>SBDN | 136<br>EHS<br>ISHS | Sullivan,L<br>Cary,A<br>Gray-Castro,S |
| 5434<br>Bookstor<br>5435<br>Bookstor<br>Note : 14<br>Note : Th<br>5437<br>Bookstor | 07<br>e Information<br>61<br>e Information<br>week class<br>is section mo<br>62<br>e Information | -T-R<br>-T-R<br>-T-R<br>m: <u>View or Orc</u><br>from 02/12/19 t<br>aets at Eisenho<br>-M-W<br>m: <u>View or Orc</u> | 05:00P<br>er books for t<br>03:00P<br>er books for t<br>o 05/16/19.<br>wer High Sch<br>03:00P<br>ler books for t | 06:50P<br>his course fro<br>05:20P<br>his course fro<br>pol in Rialto.<br>05:20P<br>his course fro | LEC In the booksto LEC I321 North Lil LEC In the booksto IS2 IS2 IS2 IS2 IS2 IS2 IS2 IS2 IS2 IS2 | 4.00<br>4.00<br>ac Avenue, Ria<br>4.00<br>wre.  | HLS<br>RLTO<br>sBDN        | 136<br>EHS<br>ISHS | Sullivan,L<br>CaryA<br>Gray-Castro,S  |

Find the section in which you would like to register. <u>NOTE</u>: If the course is offered at your high school, there should be a "NOTE" below the section number listing the high-schools address.

You will then write the 4-digit reference number down to reference in the next steps.

Step 7:

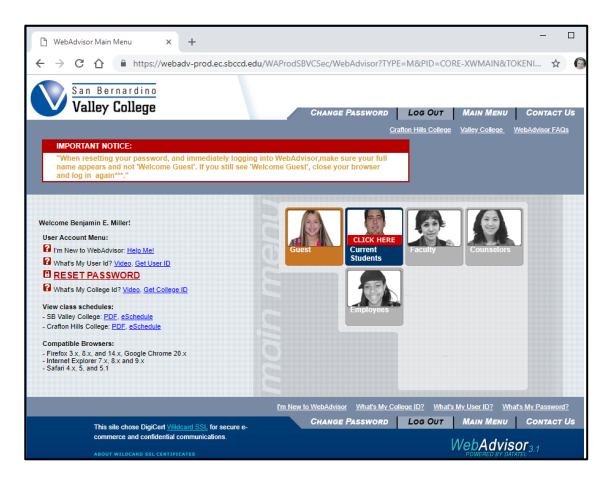

Now log into **WebAdvisor**, and click on the "Current Students" button.

For instructions on how to log into **WebAdvisor**, reference the **"Logging into WebAdvisor"** handout.

# Send Bernarding Coarse Password Los Our Mark Mean Students Mean Coarse of the students CURRENT STUDENTS - WEBADDISOR FOR STUDENTS MENU Wetcome Bengamma E Mainted Current Students - WEBADDISOR FOR STUDENTS MENU Wetcome Bengamma E Mainted The tokung tiss may digity confidential infomation. Mexicone Bengamma E Mainted Mexicone Biss may digity confidential infomation. Mexicone Bengamma E Mainted Mexicone Biss may digity confidential infomation. Mexicone Bengamma E Mainted Mexicone Biss may digity confidential infomation. Mexicone Bengamma E Mainted Mexicone Biss may digity confidential infomation. Mexicone Bengamma E Mainted Mexicone Biss may digity confidential infomation. Mexicone Bengamma E Mainted Mexicone Biss may digity confidential infomation. Mexicone Bengamma E Mainted Mexicone Biss may digity confidential infomation. Mexicone Bengamma E Mainted Mexicone Biss may digity confidential infomation. Mexicone Bengamma E Mainted Mexicone Biss may digity confidential infomation. Mexicone Bengamma E Mainted Mexicone Biss Mexicone Biss Mexicone Biss Mexicone Biss Mexicone Biss Mexicone Biss Mexicone Biss Mexicone Biss Mexicone Biss Mexicone Biss Mexicone Biss Mexicone Biss Mexicone Biss Mexicone Biss Mexicone Biss Mexicone Biss Mexicone Biss Mexicone Biss Mexicone Biss Mexicone Biss Mexicone Biss Mexic

From the student menu, click **"Register and Drop Classes"** under the **"Registration"** section. On the next screen, select **"Express Registration"** 

# Step 10:

Step 8:

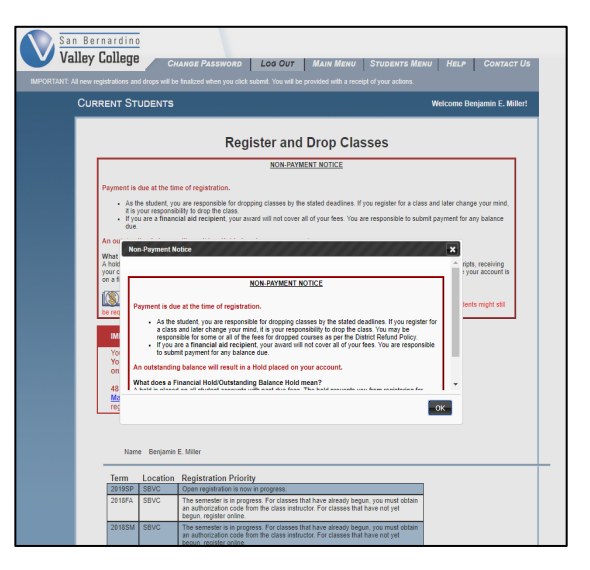

A Non-Payment notice will appear for everyone.

# Click "Ok."

## Step 9:

| RRENT STUDE  | NTS                                                                                                    |                                                    |                               | Welcome Be |
|--------------|----------------------------------------------------------------------------------------------------|----------------------------------------------------|-------------------------------|------------|
|              | Express                                                                                                    | s Registrat                                        | ion                           |            |
|              | You must enter the Reference # and T                                                                                      | erm here, or use the                               | Search and Regist             | r' option. |
|              |                                                                                                    |                                                    |                               |            |
|              |                                                                                                    |                                                    |                               |            |
| Term Locatio | n Registration Priority                                                                                                   |                                                    |                               |            |
| 2019SP SBVC  | Open registration is now in progress.                                                                                     |                                                    |                               |            |
| 2018FA SBVC  | The semester is in progress. For classes that<br>an authorization code from the class instruct<br>begun, register online. | It have already begun,<br>for. For classes that ha | you must obtain<br>ve not yet |            |
| 2018SM SBVC  | The semester is in progress. For classes that<br>an authorization code from the class instruct<br>begun, register online. | t have already begun,<br>for. For classes that ha  | you must obtain<br>ve not yet |            |
| 2018SP SBVC  | The semester is in progress. For classes that<br>an authorization code from the class instruct<br>begun, register online. | it have already begun,<br>for. For classes that ha | you must obtain<br>ve not yet |            |
|              |                                                                                                    |                                                    |                               |            |
| Reference #  | Subject                                                                                                    | Course<br>Number                                   | Section<br>Number             | Term       |
|              | · ·                                                                                                    |                                                    |                               |            |
|              | •                                                                                                    |                                                    |                               |            |
|              | •                                                                                                    |                                                    |                               |            |
|              |                                                                                                    |                                                    |                               |            |
|              | •                                                                                                    |                                                    |                               |            |
|              |                                                                                                    |                                                    |                               |            |
|              | •                                                                                                    |                                                    |                               |            |
|              | •                                                                                                    |                                                    |                               |            |
|              | •                                                                                                    |                                                    |                               |            |
| FT           |                                                                                                    |                                                    |                               |            |

Fill in the reference number and term. Please note, other fields are not required.

Click "Submit."

Step 11:

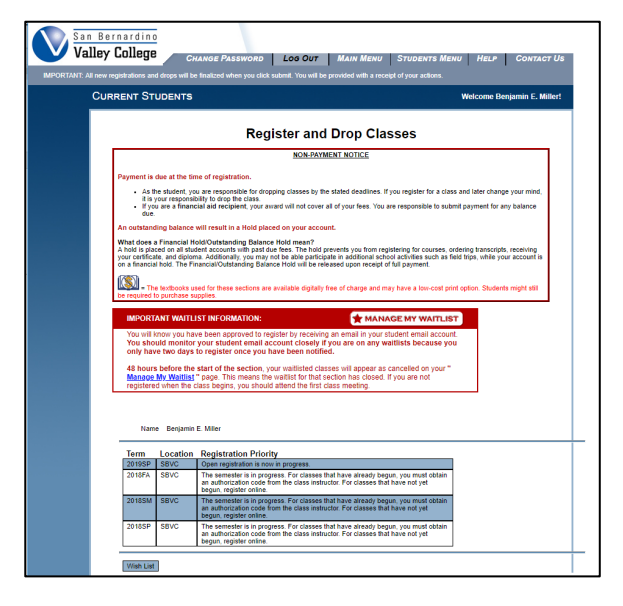

This screen will allow you to add or drop classes. If classes have already begun, an add code is **REQUIRED.** 

Scroll down and continue to the next step.

# Step 12:

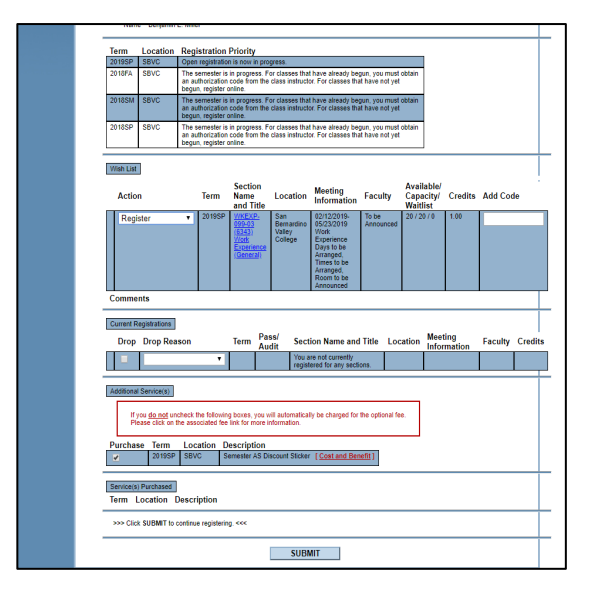

Under the **"Action"** drop-down menu, select **"Register."** If classes have already begun, enter the add code in the appropriate section.

Uncheck the box indicating you would like to purchase an AS sticker.

Click "Submit."

**NOTE:** If you have any holds, there will be a notice indicating what holds are preventing you to register. Otherwise, follow the instructions in this handout.